There are certain scenarios in which you will need to manually record a payment. These situations include:

- If a manual check is written for a payment, this will need be recorded as a manual payment in ARC
- If a payment was mistakenly voided or stopped in ARC, you must manually record the payment and reconcile the transactions in ARC.

Please follow these steps to manually record and reconcile payments:

1. Identify the voucher associated with the hand-written check or incorrectly voided transaction. Access the Payment Inquiry Page with the following navigation

#### NavBar > Main Menu > Accounts Payable > Payments > Payment

2. Search for the Payment reference for which you need to locate the associated voucher.

| Payment Inquiry          | /                       |           |    |    |
|--------------------------|-------------------------|-----------|----|----|
| Contraction of the state |                         |           |    |    |
| Search Chiena            |                         |           |    |    |
| Search Name              | ALL                     | Q         |    |    |
|                          | From                    |           | То |    |
| Vendor Name              |                         | Q         |    | Q  |
| *Amount Rule             | Any                     | •         |    |    |
| Amount                   |                         |           |    |    |
| Currency                 |                         | Q         |    |    |
| Bank SetID               | CUSET                   | 0         |    |    |
| Bank Code                |                         | Q         |    |    |
| Bank Account             |                         | Q         |    |    |
| Bank Account #           |                         |           |    |    |
| Reference                | 000000145               |           |    |    |
| Payment Date             |                         | <b>B1</b> |    | 31 |
| Payment Method           | System Check            | ▼         |    |    |
| Pay Cycle                |                         | Q         |    |    |
| Seq Num                  |                         | Q         |    |    |
| Payment Status           |                         | •         |    |    |
| Remit SetID              | CUSET                   | Q         |    |    |
| Remit Vendor             |                         | Q         |    |    |
| Settle By                |                         | -         |    |    |
| Settlement Status        | L                       | •         |    |    |
|                          | Single Payment Vouchers |           |    |    |
| Max Rows                 | 300 Search              | Clear     |    |    |

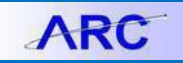

3. Click on the Payment Reference ID link to see the associate voucher.

| Pay Cycle                                                               | Г                                           |             |                                    |             |                       |               |                                                    |                         |                         |
|-------------------------------------------------------------------------|---------------------------------------------|-------------|------------------------------------|-------------|-----------------------|---------------|----------------------------------------------------|-------------------------|-------------------------|
| Seq Num                                                                 |                                             |             |                                    |             |                       |               |                                                    |                         |                         |
| Payment Status                                                          |                                             |             |                                    |             | •                     |               |                                                    |                         |                         |
| Remit SetID                                                             | C                                           | CUSET       |                                    |             | Q                     |               |                                                    |                         |                         |
| Remit Vendor                                                            |                                             |             |                                    |             | Q                     |               |                                                    |                         |                         |
| Settle By                                                               |                                             |             |                                    |             | •                     |               |                                                    |                         |                         |
| Settlement Status                                                       |                                             |             |                                    |             | •                     |               |                                                    |                         |                         |
|                                                                         | ľ                                           | Single Pay  | ment Vouche                        | rs          |                       |               |                                                    |                         |                         |
| Max Rows                                                                |                                             | 300         | Search                             |             | Clear                 |               |                                                    |                         |                         |
| [                                                                       | Show Cha                                    | ırt         |                                    |             | *Chart Type:          | Bar           | Chart                                              |                         | •                       |
| Sorting Criteria                                                        |                                             |             |                                    |             |                       |               |                                                    |                         |                         |
| 1st sort:                                                               | Bank Accou                                  | unt         |                                    | -           | Descending            |               | S                                                  | ort                     |                         |
| 2nd sort:                                                               | Payment R                                   | eference ID | •                                  | -           | Descending            |               |                                                    |                         |                         |
|                                                                         |                                             |             |                                    |             |                       |               |                                                    |                         |                         |
|                                                                         |                                             |             |                                    |             |                       |               |                                                    |                         |                         |
|                                                                         |                                             |             |                                    |             |                       |               |                                                    |                         |                         |
| Payment Inquiry Res                                                     | ult                                         |             |                                    |             |                       |               | Customize Fin                                      | d View All              | 🖷 First 陆 1 of 1 🖬 Last |
| Payment Inquiry Res                                                     | ult<br>dditional Info                       | Vendor Det  | ails <u>F</u> inancia              | al Gatew ay | y 💷                   |               | <u>Customize</u>   <u>Fir</u>                      | nd   View All   ear   : | First N 1 of 1 K Last   |
| Payment Inquiry Res<br>Payment Details A<br>Source Payment<br>Reference | ult<br>dditional Info<br>Paymen<br>D Method | Vendor Det  | ails <u>E</u> inanci<br>Amount Cur | al Gatew ay | y 💷)<br>Creation Date | Paym ent Date | <u>Customize</u>   <u>Fir</u><br>Payment<br>Status | Reconciliation          | Reconcile Date          |

4. See the associated voucher ID for which you need to manually record the payment. Note: An icon will appear next to the Supplier name if placed on a Payment Hold.

| Vouchers F                | or a Paym         | ent         |                |                      |              |              |                   |                |                                             |
|---------------------------|-------------------|-------------|----------------|----------------------|--------------|--------------|-------------------|----------------|---------------------------------------------|
|                           |                   |             |                |                      | Back To Pay  | ment Inquiry |                   |                |                                             |
| Bank Name:                | JPMorgan Chas     | se          |                |                      | Pymnt Ref ID | : (          | 000000145         |                |                                             |
| Bank Account #:           | 455-250162        |             |                |                      | Accounting I | Date: (      | 05/27/2012        |                |                                             |
| Pay Cycle:                | 051612 Se         | q Num:      | 5              |                      | Payment Dat  | te: (        | 05/16/2012        |                |                                             |
| Vendor Name:              | UNITED PARCE      | EL SERV     |                |                      | Days Outsta  | nding:       | 11                |                |                                             |
| Address:                  | PO BOX 7247-0     | 244         |                |                      | Payment Cle  | ar Date: (   | 05/27/2012        |                |                                             |
|                           |                   |             |                |                      | Reconcile Da | ate:         |                   |                |                                             |
|                           | PHILADELPHIA      |             | PA             | 191700001            | Value Date:  | (            | 05/16/2012        |                |                                             |
| Payment Amount:           |                   | 325.00 USD  | Payment I      | Method: CHK          |              |              |                   |                |                                             |
| Description               |                   |             |                |                      |              |              | 2                 |                |                                             |
| Details                   |                   |             |                |                      |              |              |                   | Customia       | - Lengel View Aut 🗖 L 🗮 Start 🕅 And A Daras |
| Business Vouch<br>Unit ID | ner Advice<br>Seq | Advice Date | Invoice Number | Gross Paid<br>Amount | Paid Amount  | Currency     | Discount<br>Taken | Late<br>Charge | Source                                      |
| COLUM 0000                | 4270 2            | 05/16/2012  | 112345         | 325.0                | 0 325.00     | USD          |                   |                | Accounts Payable Vouchers                   |
|                           |                   |             |                |                      |              |              |                   |                |                                             |
| Notify                    |                   |             |                |                      |              |              |                   |                |                                             |

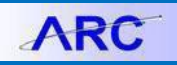

5. Once the voucher associated with the payment has been identified, you will locate the voucher in ARC by following this navigation:

NavBar > Main Menu > Vouchers > Add/Update > Regular Entry

6. Search for the voucher using the Voucher ID

|                        | you nuto une     |    |          |          |
|------------------------|------------------|----|----------|----------|
| Find an Existing Val   | ue <u>A</u> dd a | Ne | ew Value |          |
| Limit the number of re | sults to (up t   | 03 | 00): 300 |          |
| Business Unit:         | =                |    | COLUM    | Q        |
| Voucher ID:            | begins with      | •  | 00004270 |          |
| Invoice Number:        | begins with      | •  | ]        |          |
| Invoice Date:          | = 🔻              |    |          | ET.      |
| Short Vendor Name:     | begins with      | •  |          |          |
| Vendor ID:             | begins with      | •  |          | Q        |
| Name 1:                | begins with      | •  |          |          |
| Voucher Style:         | = 💌              |    |          | <b>•</b> |
| Related Voucher:       | begins with      | •  |          |          |
| Entry Status:          | =                |    |          | •        |
| Voucher Source:        | =                |    |          | •        |
| Origin:                | begins with      | •  |          | Q        |
| Case Sensitive         |                  |    |          |          |

7. Click on the Invoice Information Tab to gather information about the voucher.

| Summary <u>R</u> elated Docum | nents Invoice Information Payments          | Voucher Attributes       | Error Summary       |
|-------------------------------|---------------------------------------------|--------------------------|---------------------|
| Business Unit:                | COLUM                                       | Invoice Date:            | 05/16/2012          |
| Voucher ID:                   | 00004270                                    | Invoice No:              | 112345              |
| Voucher Style:                | Regular                                     | Invoice Total:           | 325.00 USD          |
| Contract ID:                  |                                             |                          |                     |
| Vendor Name:                  | UNITED PARCEL SERV                          | Pay Terms:               | Due Now             |
|                               | PO BOX 7247-0244                            | Voucher Source:          | Online              |
| Entry Status:                 | Postable                                    | Origin:                  | RAD                 |
| Match Status:                 | No Match                                    | Created:                 | 05/16/2012          |
| Approval Status:              | Approved Approval History                   | Created By:              | rk561               |
| Post Status:                  | Posted                                      | Modified:                | 05/16/2012          |
|                               |                                             | Modified By:             | np_st2692           |
|                               |                                             | ERS Type:                | Not Applicable      |
| Budget Status:                | Valid                                       | Close Status:            | Open                |
| Budget Misc Status:           | Valid                                       |                          |                     |
| View Related                  | Payment Inquiry 🔻                           | Go                       |                     |
| 🗐 Save 🔍 Return to Searc      | h 🔄 Notify 🗘 Refresh                        |                          | Add Update/Display) |
| Jummary   Related Documents   | Invoice Information   Payments   Voucher Al | tributes   Error Summary |                     |

8. Notice the Invoice Number and Vendor Information for the Voucher because you will need to enter all of

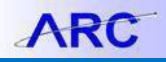

### this information on a new voucher.

| Summary Related     | Documents Invoice Info | rmation Payments Voucher | Attributes Error | Summary                   |                                       |
|---------------------|------------------------|--------------------------|------------------|---------------------------|---------------------------------------|
| Business Unit:      | COLUM                  | Invoice No:              | 112345           |                           | Action:                               |
| Voucher ID:         | 00004270               | Invoice Date:            | 05/16/2012       |                           |                                       |
| Voucher Style:      | Regular Voucher        | Accounting Date:         | 05/16/2012       |                           | Run                                   |
|                     |                        |                          |                  | Procurement EDM           | View Documents                        |
| Vendor ID:          | 0000010593             | UNITED PARCEL SERV       |                  | *Date Dept Rec'd Invoice: | 05/16/2012 😼 Session Defaults         |
| ShortName:          | UNITED PARCEL          | PO BOX 7247-0244         |                  | *Service Location:        | US + Attachments (0)                  |
| Location:           | CHK-01                 |                          |                  | *Voucher Type:            | Invoice                               |
| *Address:           | 1                      |                          |                  |                           | Approval Listan                       |
| Advanced Vendor Sea | rch                    |                          |                  |                           | Approval History                      |
| Invoice Lines:      | 325.00                 | *Pay Terms: 🗾            | 00               | Due Now                   |                                       |
| *Currency:          | USD                    | Basis Date Type:         | Inv Date         |                           |                                       |
| Total:              | 325.00                 | Non Merchandise Summary  |                  |                           | Print Invoice                         |
| Difference:         | 0.00                   |                          |                  |                           |                                       |
|                     | Calculate              |                          |                  |                           |                                       |
|                     |                        | Copy From Source Docume  | nt               |                           |                                       |
|                     |                        | PO Unit:                 |                  |                           |                                       |
|                     |                        | PO Number:               |                  |                           | Copy PO                               |
|                     |                        | Copy From:               | None             | v                         | Go                                    |
| Invoice Lines       |                        |                          |                  |                           | Find   View All First 🛛 1 of 1 🖸 Last |
| Line:               | 1                      | Item:                    |                  | UOM:                      |                                       |

9. Enter a new voucher with all the same information, but add an "M" at the end of the invoice number to indicate a manual payment voucher.

| Eind an Existing Value         | d a New Value     |  |
|--------------------------------|-------------------|--|
|                                | 0011110           |  |
| Business Unit:                 | COLUMIC           |  |
| voucner ID:                    | NEXT              |  |
| Voucher Style:                 | Regular Voucher 🔹 |  |
| Short Vendor Name:             | UNITED PARCEL     |  |
| Vendor ID:                     | 0000010593 🔍      |  |
| Vendor Location:               | СНК-01 Q          |  |
| Address Sequence Number:       | 10                |  |
| Invoice Number:                | 112345M           |  |
| Invoice Date:                  | 05162012 🛐        |  |
| Gross Invoice Amount:          | 325.00            |  |
| Estimated No. of Invoice Lines | : 1               |  |

10. Click on the "Payments" tab.

# **Columbia University Finance Training** Training Guide: Manually Recording Payments in ARC

| Business Unit:                   | COLUM           | Invoice No:             | 112345M    |                           | Action:                           |
|----------------------------------|-----------------|-------------------------|------------|---------------------------|-----------------------------------|
| Voucher ID:                      | NEXT            | Invoice Date:           | 05/16/2012 | BI                        | •                                 |
| Voucher Style:                   | Regular Voucher | Accounting Date:        | 05/27/2012 | 3                         | Run                               |
|                                  |                 |                         |            | Procurement EDM           | View Documents                    |
| Vendor ID:                       | 0000010593      |                         |            | *Date Dept Rec'd Invoice: | Session Defaults                  |
| ShortName:                       | UNITED PARCEL   | PO BOX 7247-0244        |            | *Service Location:        | US + Attachments (0)              |
| Location:                        | CHK-01          | 2                       |            | *Voucher Type:            | Comments(0)                       |
| *Address:<br>Advanced Vendor Sea | 1 C             | 2                       |            |                           |                                   |
| Control Group:                   | 0               | *Pay Terms: 🗾 🛒         | 00         | Q Due Now                 |                                   |
| Invoice Lines:                   | 0.00            | Basis Date Type:        | Inv Date   |                           |                                   |
| Currency:                        | USD             | Non Merchandise Summary |            |                           | Print Invoice                     |
| Total:                           | 325.00          |                         |            |                           |                                   |
| Difference:                      | 0.00            |                         |            |                           |                                   |
|                                  | Calculate       | Copy From Source Docume | ent        |                           |                                   |
|                                  | a <u></u> "     | PO Unit:<br>PO Number:  |            |                           | Copy PO                           |
|                                  |                 | Copy From:              | None       | ×.                        | Go                                |
|                                  |                 |                         |            | F                         | ind View All First K 1 of 1 D Les |
| Invoice Lines                    |                 |                         |            |                           |                                   |

11. Click the "Look Up" button (magnifying glass) next to the "Method" field.

| ARC                                                                                            |                                   |          |                                                                                               |                      |                      |                                                                                                    |
|------------------------------------------------------------------------------------------------|-----------------------------------|----------|-----------------------------------------------------------------------------------------------|----------------------|----------------------|----------------------------------------------------------------------------------------------------|
| Favorites Main Menu >                                                                          | Accounts Payable >                | Vouchers | > Add/Update > Re                                                                             | egular Entry         |                      |                                                                                                    |
| Payment Information Payment: *Remit to: Location: *Address: UNITED PARCEL SER PO BOX 7247-0244 | 1<br>[0000010593<br>[СНК-01<br>[1 |          | Gross Amount:<br>Discount:<br>Scheduled Due:<br>Net Due:<br>Discount Due:<br>Accounting Date: |                      | 0.00 USD<br>0.00 USD | End View All First 1 of 1 Less<br>Payment Inquiry<br>Express Payment<br>Payment Comments(0)<br>Holiday/Currency |
| Payment Options                                                                                | CHASE                             |          | Day Croup                                                                                     |                      | -                    | Vendor Bank                                                                                                    |
| Bank:                                                                                          | DISB                              |          | Pay Group:                                                                                    |                      | •                    | Vendor Bank                                                                                                    |
| "ACCOUNT:                                                                                      |                                   |          | *Handling:                                                                                    | US<br>Not Applicable |                      | Messages                                                                                                    |
| L/C ID:                                                                                        |                                   |          | Hold Reason:                                                                                  | Not Applicable       | •<br>•               | Hold Payment                                                                                                    |
| Message:                                                                                       |                                   |          |                                                                                               |                      |                      |                                                                                                    |
| Message will appear o                                                                          | n remittance advice.              |          |                                                                                               |                      |                      |                                                                                                    |
| Schedule Payment                                                                               |                                   |          |                                                                                               |                      |                      |                                                                                                    |
| *Action:                                                                                       | Schedule Payment                  |          | Payment Date:                                                                                 |                      |                      |                                                                                                    |
| Pay:                                                                                           |                                   |          | Reference:                                                                                    |                      |                      |                                                                                                    |
|                                                                                                |                                   |          |                                                                                               |                      |                      |                                                                                                    |

ARC

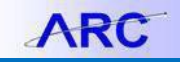

12. Select Manual Check as the method.

| Bark Self2: CUSET   Bark Self2: CUSET   Bark Self2: CUSET   Bark Self2: CUSET   Bark Self2: CUSET   Bark Self2: CUSET   Bark Self2: CUSET   Bark Self2: CUSET   Bark Self2: CUSET   Bark Self2: CUSET   Bark Self2: CUSET   Bark Self2: CUSET   Bark Self2: CUSET   Bark Self2: CUSET   Bark Self2: Conce   Count: DisSe   Of KS Payment Method:   Bark Self2: Cancel   Bark Manage Disse   Bark Self2: Cancel   Bark Self2: Cancel   Bark Self2: Cancel   Bark Manage Cancel   Bark Manage Cancel   Bark Mathed Secondian Cancel   Bark Mathed Secondian Cancel   Bark Mathed Secondian Check   Manage Manage   Bark Mathed Secondian Check   Manage Manage   Bark Mathed Secondian Check   Manage Manage   Bark Mathed Secondian Check   Manage Manage   Bark Mathed Secondian Check   Bark Mathed Secondian Check   Bark Mathed Secondian Check   Bark Mathed Secondian Check   Bark Mathed Secondian Check   Bark Mathed Secondian Check   Bark Mathed Secondian Check </th <th>Payment<br/>*Remit to:<br/>Location:<br/>*Address:<br/>UNITED PARCEL SER*<br/>PO BDX 7247-0244</th> <th>1<br/>0000010593<br/>CHK-01<br/>Q<br/>1<br/>Q</th> <th>Gross Amount:<br/>Discount:<br/>Scheduled Due:</th> <th>Look Up Method</th> <th></th> | Payment<br>*Remit to:<br>Location:<br>*Address:<br>UNITED PARCEL SER*<br>PO BDX 7247-0244 | 1<br>0000010593<br>CHK-01<br>Q<br>1<br>Q             | Gross Amount:<br>Discount:<br>Scheduled Due:                 | Look Up Method                                                                                                    |  |
|----------------------------------------------------------------------------------------------------|-------------------------------------------------------------------------------------------|------------------------------------------------------|--------------------------------------------------------------|----------------------------------------------------------------------------------------------------|--|
| ank: OHASE Q. Pay Group:<br>Look Up: Clear Cancel Basic Lookup<br>Cocourt: DISB Q. Thanding: DIS<br>earch Results<br>Earch Results<br>Earch Results<br>Here TO First a 1947 20 Look<br>Part and Mathed Gastradian.<br>Stage will appear on remittance advice.<br>Schedule Payment Date:<br>r:                                                                                                    | Policia 7247-0244                                                                         |                                                      | Net Due:<br>Discount Due:<br>Accounting Date:                | Bank SettD: CUSET<br>Bank Code: CHASE<br>Bank Account: CUSB<br>Payment Method: =                                                                                        |  |
| Accur 2 Schedule Payment   Payment Date:  Reference:                                                                                                    | Bank:<br>Account:<br>Method:<br>LIC ID:<br>Message:<br>Message will appear o              | CHASE<br>DISB<br>CHK Q Check<br>n remittance advice. | Q. Pay Group:<br>Q. Handling:<br>"Netting:<br>I Hold Reason: | Look Up Clear Cancel Basic Lookua<br>No Search Results<br>Wew 100 First a 1947 B Last<br>Parvact Mathad Pascratian<br>Act Adomated Clearing House<br>Check Basian Check |  |
|                                                                                                    | Action:<br>Pay:                                                                           | Schedule Payment                                     | ▼ Payment Date:<br>▼ Reference:                              |                                                                                                    |  |

13. Click the "Action" drop down menu and select "Record a Payment"

| Payment: 1   Remit to: 1000010503   OBSCORE: 0000   UARTED FARCEL SERV Discoret:   Nation PARCEL SERV Scheduled Dire:   Discoret Dire: Discoret:   Discoret Dire: Discoret:   Discoret: Discoret:   Discoret: Discoret:   Discoret:                                                                                                    | Payment: 1   *Remit 0: 00000503   Oracoant: 00000000   Payment Date: Payment Commands(0)   HoldsanCurrence HoldsanCurrence   Potocoant: 0000000   Potocoant: 00000000   Payment Commands(0) HoldsanCurrence   HoldsanCurrence HoldsanCurrence                                                                                                    | Payment Information                                                                        |                                                                                                    |                                                                           |                      |            | Eng Vere All Frat L tof t Last                                                |           |  |
|----------------------------------------------------------------------------------------------------|----------------------------------------------------------------------------------------------------|--------------------------------------------------------------------------------------------|----------------------------------------------------------------------------------------------------|---------------------------------------------------------------------------|----------------------|------------|-------------------------------------------------------------------------------|-----------|--|
| Accounting Date:<br>Paymed Options<br>Paymed Options<br>Paymed Optio | Paymed Options       Paymed Options       Bank:     OH40E       Continue     Vision       Maxana     Vision       Massage:     Isoda Responset       Message:     Isoda Responset       Message:     Isoda Responset       Message:     Isoda Responset       Message:     Reference:       Payment     Payment       Separate Payment     Reference:       Frequent Reference:     Isoda Responset       Reference:     Isoda Responset                                                                                                    | Payment:<br>"Remit to:<br>Location:<br>"Address:<br>UNITED PARCEL SER"<br>PO BOX 7247-0244 | 1<br>0000010593 Q<br>CHK-01 Q<br>1 Q                                                                                            | Gross Amount:<br>Discount:<br>Scheduled Due:<br>Net Due:<br>Discount Due: | 0.00                 | USD<br>USD | Payment Inquiry<br>Excress Parment<br>Parment Comments(0)<br>Holidar/Currency |           |  |
| Message: Mill appear on remtance advice.<br>Schedule Payment<br>Action: Schedule Payment Mill:<br>Schedule Payment Applied<br>Propriment Applied<br>Propriment<br>Schedule Payment<br>Schedule Payment                                                                                                    | Message:<br>Message on remained addres.<br>School and Payment<br>Payment Date:<br>Cancella Payment<br>Payment Date:<br>Cancella Payment<br>Properment Appended<br>Record a Payment<br>Record a Payment<br>Record a Payment<br>Record a Payment<br>Record a Payment<br>Record a Payment<br>Record a Payment<br>Record a Payment<br>Record Payment<br>Record Payme | Payment Options<br>*Bank:<br>*Account:<br>*Method:                                         | CHASE<br>DISB<br>MAN Q Manual                                                                                                   | Accounting Date:                                                          | US<br>Not Applicable |            | Vendor Bank<br>Messanes<br>I Hold Payment                                     |           |  |
| Action: Somebule Payment ▼ Payment Date:<br>Pay: Cancelled<br>Exocuted Payment<br>Exocuted Payment<br>Exocute                                | Action: Some die Payment I Payment Date:<br>Pay: Cancelled<br>Some die Payment<br>Prepayment Applied<br>Prepayment Applied<br>Prepayment                                                 | Message:<br>Message will appear o<br>Schedule Payment                                      | on remittance advice.                                                                                                    |                                                                           |                      | 1          | Separate Payment                                                              |           |  |
|                                                                                                    |                                                                                                    | *Action:<br>Pay:                                                                           | Schedule Payment<br>Cancelled<br>Escheated Payment<br>Prepayment Applied<br>Record a Payment<br>Schedule Payment<br>Car Retrean | Payment Date:<br>Reference:                                               |                      |            | 🛃 Add 🖉 Update                                                                | a/Dt.play |  |

14. You will add a Payment Reference that references the same Payment as the original Voucher. This will be the Payment Reference you searched for at the beginning of this job aid.

| Payment:              | 1                    |                                   |                |     | Ξ                                       | + - |
|-----------------------|----------------------|-----------------------------------|----------------|-----|-----------------------------------------|-----|
| *Remit to:            | 0000010593           | Gross Amount:                     | 325.00         | USD | Payment Inquiry                         |     |
| Location:             | CHK-01               | Discount:                         | 0.00           | USD | Express Payment                         |     |
| *Address:             | 1                    |                                   |                |     | Payment Comments(0)<br>Holiday/Currency |     |
| UNITED PARCEL SER     | V                    | Scheduled Due:                    |                |     |                                         |     |
| PO BOX 7247-0244      |                      | Net Due:                          |                |     |                                         |     |
|                       |                      | Discount Due:                     |                |     |                                         |     |
|                       |                      | Accounting Date:                  | 05/27/2012     | 31  |                                         |     |
|                       |                      |                                   |                |     |                                         | _   |
| Payment Options       |                      |                                   |                |     |                                         |     |
| *Bank:                | CHASE                | Pay Group:                        |                | -   | Vendor Bank                             |     |
| *Account:             | DISB                 | *Handling:                        | US             |     | Messages                                |     |
| *Method:              | MAN Manual           | *Netting:                         | Not Applicable | -   |                                         |     |
| L/C ID:               |                      | Hold Reason:                      |                | -   | Hold Payment                            |     |
| Message:              |                      |                                   |                |     | Separate Payment                        |     |
| Message will appear o | n remittance advice. |                                   |                |     |                                         |     |
| Schedule Payment      |                      |                                   |                |     |                                         |     |
| *Action:              | Record a Payment     | <ul> <li>Payment Date:</li> </ul> | 05/27/2012     | Ħ   |                                         |     |
| Pay:                  | Full Amount          | <ul> <li>Reference:</li> </ul>    | 000000145      |     |                                         |     |
| L                     |                      |                                   |                |     |                                         |     |

Training Guide: Manually Recording Payments in ARC

#### 15. Click Save.

| Payment:            | 1                    |          |                                   |                |     |                                         |  |  |  |
|---------------------|----------------------|----------|-----------------------------------|----------------|-----|-----------------------------------------|--|--|--|
| *Remit to:          | 0000010593           | <b>F</b> | Gross Amount:                     | 325.00         | USD | Payment Inquiry                         |  |  |  |
| Location:           | CHK-01               |          | Discount:                         | 0.00           | USD | Express Payment                         |  |  |  |
| *Address:           | 1                    |          |                                   |                |     | Audit Logs                              |  |  |  |
| UNITED PARCEL SE    | RV                   |          | Scheduled Due:                    | 05/27/2012     |     | Payment Comments(0)<br>Holiday/Currency |  |  |  |
| PO BOX 7247-0244    |                      |          | Net Due:                          | 05/16/2012     |     | Toliday/currency                        |  |  |  |
|                     |                      |          | Discount Due:                     |                |     |                                         |  |  |  |
|                     |                      |          | Accounting Date:                  | 05/27/2012     |     |                                         |  |  |  |
|                     |                      |          |                                   |                |     |                                         |  |  |  |
| Payment Options     |                      |          |                                   |                |     |                                         |  |  |  |
| *Bank:              | CHASE                |          | Pay Group:                        |                | -   | Vendor Bank                             |  |  |  |
| *Account:           | DISB                 |          | *Handling:                        | US             |     | Messages                                |  |  |  |
| *Method:            | MAN                  | Manual   | *Netting:                         | Not Applicable | -   |                                         |  |  |  |
| L/C ID:             |                      | 2        | Hold Reason:                      |                | -   | Separate Payment                        |  |  |  |
| Message:            |                      |          |                                   |                |     |                                         |  |  |  |
| Message will appear | r on remittance advi | .ce.     |                                   |                |     |                                         |  |  |  |
| Schedule Payment    |                      |          |                                   |                |     |                                         |  |  |  |
|                     | Record a Paym        | ent      | <ul> <li>Payment Date:</li> </ul> | 05/27/2012     |     |                                         |  |  |  |
| *Action:            |                      |          | ▼ Reference:                      | 000000145      | _   |                                         |  |  |  |
| *Action:<br>Pay:    | Full Amount          |          | References                        | 000000110      |     |                                         |  |  |  |

16. You will now need to use Semi-Manual reconciliation to reconcile the payment you manually recorded. Use the following navigation to access the Semi-Manual Reconciliation page:

#### NavBar > Main Menu > Banking > Reconcile Statements > Semi-Manual Reconciliation

17. Enter the Payment Reference ID you created for your manual payment.

| Semi N                                                                                                    | lanual     | Reconci                 | liation            |                                        |                  |        | *Search By: | earch By: From Ref ID / To Ref ID                      |                     |           |                   |          |
|----------------------------------------------------------------------------------------------------|------------|-------------------------|--------------------|----------------------------------------|------------------|--------|-------------|--------------------------------------------------------|---------------------|-----------|-------------------|----------|
| Search Criteria                                                                                                    |            |                         |                    |                                        |                  |        |             |                                                        |                     |           |                   |          |
| Bank ID:<br>From Ref IE<br>From Amou                                                                                                    | ):<br>unt: | 021309379<br>0000000145 |                    | Account #:<br>To Ref ID:<br>To Amount: | 455-25<br>000000 | 0162 Q | *           | Statement ID:<br>Reconciliation Stat<br>Currency Code: | us:<br>USD          | %<br>Unre | conciled<br>earch |          |
|                                                                                                    |            |                         |                    |                                        |                  |        |             |                                                        |                     | Advar     | nced Se           | arch     |
| Bank<br>Transactions Customize   Find   View All   The First Cl 1 of 1 Cl Last System<br>Transactions Customize   Find   View All   First Cl 1 of 1 Cl Last |            |                         |                    |                                        |                  |        |             |                                                        | st 🕅 1 of 1 🖸 Last  |           |                   |          |
| Select                                                                                                    | Reference  | 2                       | Bank Date          | Tran Amt                               | Туре             |        | Select      | Reference                                              | Tran Date           | Tran Amt  | Туре              | Source   |
|                                                                                                    | 0000000    | 145                     | 05/16/2012         | 325.00                                 | СНК              |        |             | 000000145                                              | 05/29/2012          | 325.00    | MAN               | Payables |
| Rec                                                                                                    | concile    | (                       | Amount:<br>Refresh |                                        | 0.00             |        |             | Ar<br>Di                                               | nount:<br>fference: |           | 0.00<br>0.00      |          |

18. Check the boxes associated with the Bank Transaction and the System Transaction that have the same Payment Reference and click "Reconcile".

# Training Guide: Manually Recording Payments in ARC

| Semi Manual                              | Reconci                 | liation         |                                        |                     |          | *Search By: From Ref ID / To Ref ID |                                                        |                  | •               |                   |                    |
|------------------------------------------|-------------------------|-----------------|----------------------------------------|---------------------|----------|-------------------------------------|--------------------------------------------------------|------------------|-----------------|-------------------|--------------------|
| Search Criteria                          |                         |                 |                                        |                     |          |                                     |                                                        |                  |                 |                   |                    |
| Bank ID:<br>From Ref ID:<br>From Amount: | 021309379<br>0000000145 |                 | Account #:<br>To Ref ID:<br>To Amount: | 455-2501<br>0000000 | 162 Q    |                                     | Statement ID:<br>Reconciliation Stat<br>Currency Code: | tus:<br>USD      | %<br>Unre<br>S  | concileo<br>earch | Q.<br>I 	▼         |
|                                          |                         |                 |                                        |                     |          |                                     |                                                        |                  | Advar           | nced Se           | arch               |
| Bank<br>Transactions                     | c                       | ustomize   Find | View All 🔽 📔 Fir                       | st 🔣 1 of -         | 1 🖸 Last | System<br>Transacti                 | ons                                                    | <u>Customize</u> | Find   View All | Fi Fi             | st 🔣 1 of 1 🖸 Last |
| Select Reference                         | æ                       | Bank Date       | Tran Amt                               | Туре                |          | Select                              | Reference                                              | Tran Date        | Tran Amt        | Туре              | Source             |
| ✓ 0000000                                | 145                     | 05/16/2012      | 325.00                                 | СНК                 |          |                                     | 000000145                                              | 05/29/2012       | 325.00          | MAN               | Payables           |
|                                          |                         | Amount:         |                                        | 0.00                |          |                                     | A                                                      | mount:           |                 | 0.00              |                    |
| Reconcile                                | ) (                     | Refresh         |                                        |                     |          |                                     | D                                                      | ifference:       |                 | 0.00              |                    |

- 19. Click "Ok" to accept the warning that the payment methods do not match (as one is a manual payment).
  - Semi Manual Reconciliation From Ref ID / To Ref ID \*Search By: 021309379 455-250162 % Bank ID: Account #: Statement ID: 0000000145 0000000145 Unreconciled From Ref ID: To Ref ID: \*Reconciliation Status: Curre Message From Amount: To Amount: Transactions successfully reconciled. (9450,1290) The selected transactions were reconciled successfully Tran Amt Type Ref OK 0.00 Amount: Difference: 0.00 Refresh Reconcile
- 20. Click "Ok" to accept the message that the transactions have been reconciled.

21. See that no transactions currently appear in the transaction list, as you have reconciled transactions associated with that Payment Reference.

| Semi Manua                               | I Reconciliation            |                                        |           |               | *Search By: From Ref ID / To Ref ID |                                                         |                            |                 |                    |                     |
|------------------------------------------|-----------------------------|----------------------------------------|-----------|---------------|-------------------------------------|---------------------------------------------------------|----------------------------|-----------------|--------------------|---------------------|
| Bank ID:<br>From Ref ID:<br>From Amount: | 021309379 Q<br>0000000145   | Account #:<br>To Ref ID:<br>To Amount: | 455-25    | 0162<br>00145 | بر<br>۱۳<br>ا                       | Statement ID:<br>Reconciliation Statu<br>Currency Code: | s:<br>US                   | D Add           | reconcil<br>Search | Q<br>ed ▼           |
| Bank<br>Transactions                     | Customize   Find  <br>Ban k | View All 🔽 📔 Fi                        | st 🛛 1 of | f 1 🖸 Last    | System<br>Transactio                | ons                                                     | <u>Customize</u>  <br>Tran | Find   View All | Ei                 | rst 🛙 1 of 1 🖸 Last |
| Select Referen                           | ce Date                     | I ran Am t                             | Type      |               | Select                              | Reference                                               | Date                       | I ran Am t      | Туре               | Source              |
| Reconcile                                | Amount<br>Refres            | h                                      | 0.00      |               |                                     | Amo<br>Diffe                                            | ount:<br>erence:           |                 | 0.00<br>0.00       |                     |

## **Getting Help**

Please contact the Finance Service Center http://finance.columbia.edu/content/finance-service-center

You can log an incident or request a service via Service Now <u>https://columbia.service-now.com</u>